# Prehod na programsko rešitev eAvio

Spoštovane članice in člani,

s 1.6.2024 prehajamo na nov programski paket za celovito upravljanje našega aerokluba z imenom eAvio. Produkt je plod slovenskega znanja, več o proizvajalcu lahko najdete na naslovu <u>https://eavio.aero</u>

Poleg vseh funkcionalnosti, ki nam jih nudi Velis, nam bo eAvio omogočal ogromno novih možnosti.

Dostop do sistema eAvio je mogoč preko:

- klubske spletne strani www.alc.si / za člane / eAvio
- ali na naslovu alc.eavio.club

Več o programski rešitvi eAvio si lahko ogledate na <u>club.eavo.aero</u>, kjer lahko najdete opis osnovnih funkcij, video vodiče ipd.

Eavio nam je pripravil tudi video navodila, pripravljena posebej za naše članstvo, kar si lahko ogledate na <u>povezavi</u>.

Prva pomembna novost je, da bomo dosedanji papirnati dnevni plan letenja nadomestili z elektronskim vpisom v naš nov sistem. Dogovor je, da bomo v letošnjem letu vodili oba plana - elektronski in papirnati. To pomeni, da se pred letenjem vpišemo v plan letenja v sistemu eAvio - izberemo letalo, označimo predviden termin letenja in namen. Za motorna letala pa so tako kot v Velisu možne rezervacije letal.

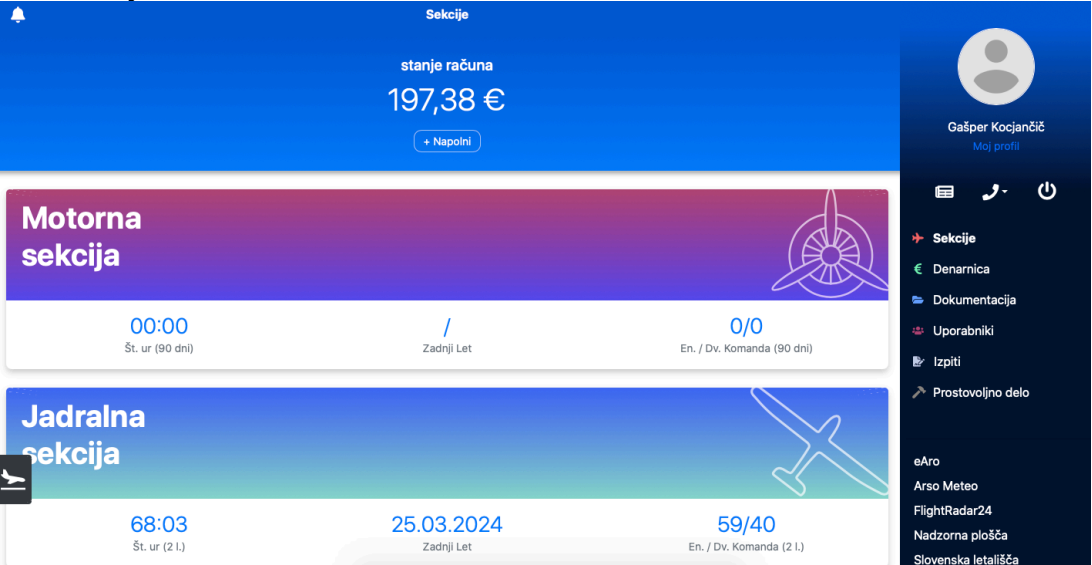

S klikom na moj profil lahko urejate svoje kontaktne podatke, izberete priljubljena letala in pregledate veljavnost licenc, zdravniških spričeval in ratingov. Če katerakoli od licenc ni več veljavna ali so podatki napačni nas prosim obvestite na gasper.kocjancic@alc.si, eavio@alc.si ali na telefonsko številko 040 951 285.

# Sekcije/jadralna sekcija

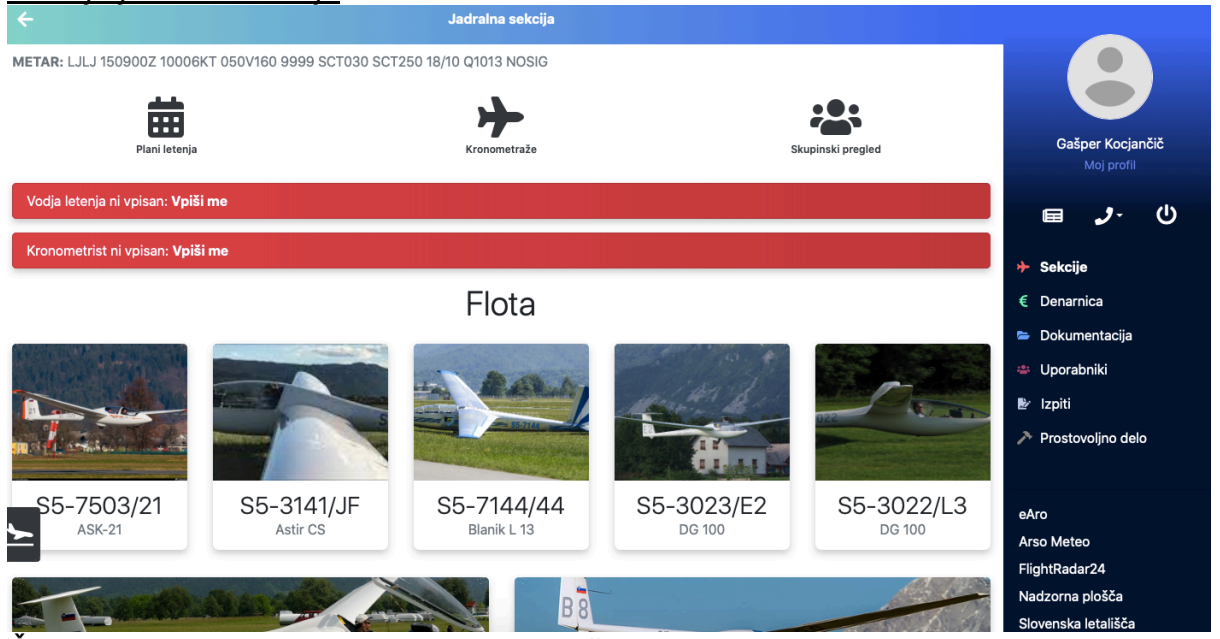

Če izberete jadralno sekcijo, se lahko vpišete v plan letenja. To storite s klikom na gumb plani letenja, ali pa izberete eno od priljubljenih letal.

Predhodna rezervacija jadralnih letal ni možna, še vedno velja sistem, da je potrebno priti fizično na letališče in si izbrati prosto letalo za katerega imaš dovoljenja. Šele takrat se lahko vpišeš v papirnati plan letenja in eAvio.

Pod gumbom kronometraže so zbrane vse vaše kronometraže, sponzorirane kronometraže (če niste leteli, bili pa ste plačnik) in kronometraže celotne sekcije. Vpišete se lahko kot kronometrist, nekateri pa tudi kot vodja letenja.

## Skupinska kronometraža - delo kronometrista

| < 15/05/2024                       |       | · · · · · · · · · · · · · · · · · · · |                         |
|------------------------------------|-------|---------------------------------------|-------------------------|
| Vse                                | Plani | Kronometraže                          |                         |
| Jšči                               |       |                                       | Moj profil              |
| Gašper Kocjančič 🛛 🗻 15:00 🛳 16:00 |       | •                                     | ⊫ <b>_</b> .()          |
| <b>☆ 55-3009/B8</b> DG 100         |       |                                       | ✤ Sekcije               |
|                                    |       |                                       | € Denarnica             |
|                                    |       |                                       | 늘 Dokumentacija         |
|                                    |       |                                       | 🛎 Uporabniki            |
|                                    |       |                                       | 🖹 Izpiti                |
|                                    |       |                                       | Prostovoljno delo       |
|                                    |       |                                       | eAro                    |
|                                    |       |                                       | Arso Meteo              |
|                                    |       |                                       | FlightRadar24           |
|                                    |       |                                       | Slovenska letališča     |
|                                    |       |                                       | Video navodila          |
| <b>&gt;</b>                        |       |                                       | eAvio                   |
|                                    |       | + Brez plana                          | Powered by <b>eAvio</b> |
|                                    |       | T biez prata                          |                         |

V jadralni sekciji se nahaja gumb Skupinska kronometraža. To je meni za tistega, ki opravlja kronometražo. Vsi oddani plani letenja na ta dan, se pojavijo tukaj. Kronometrist tako vidi, kdo vse je plan oddal in ima namen leteti.

Ko letalo vzleti, pritisnemo na zeleni gumb, ali pa kliknemo na let in vpišemo podatke.

| Upprabnik                                                                           |                             |
|-------------------------------------------------------------------------------------|-----------------------------|
| Kocjančič Gašper                                                                    | •                           |
| Učitelj:                                                                            |                             |
| Brez učitelja                                                                       | •                           |
| Letalo                                                                              |                             |
| S5-3009/B8 (DG 100)                                                                 | •                           |
|                                                                                     |                             |
| Aeroz                                                                               | aprega                      |
| Datum leta                                                                          |                             |
| 15/05/2024                                                                          |                             |
| Plan nosilnega letala                                                               |                             |
| Kocjančič Gašper   15:00 (D-ECOC/OC   Citabria 7GCBC)                               |                             |
| Pilot: Kocjančić Gašper<br>Letale: D-ECOC (Citabria 7GCBC)<br>Odi: 15:00 Doi: 16:00 |                             |
| Jadranje                                                                            |                             |
| Vziet                                                                               | Pristanek v. letala         |
| ♦ 12:30                                                                             | ♦ 12:30                     |
| LJBL - Lesce-Bled Airport -                                                         | LJBL - Lesce-Bled Airport - |
| Višina odklopa                                                                      | Pristanek                   |
| Višina odklopa 🗘 m                                                                  | ♦ 12:30                     |
|                                                                                     | LJBL - Lesce-Bled Airport - |
| Razdalja (km)                                                                       |                             |
|                                                                                     | 0                           |
| entar                                                                               |                             |
|                                                                                     |                             |
| Lēt<br>Skupni čas Neveljaven                                                        |                             |

#### Letalo Skupno št. pristankov letala 0 Skupni čas letala: 0:00h

Vpis podatkov je podoben kot v Velisu. Razlika je v tem, da so pod Plan nosilnega letala na voljo le tisti, ki so oddali svoj plan za namen aerovleke, tako da je **nujno potrebno, da se vsak član vpiše v dnevni plan letenja, preden začne leteti**. Na dnu strani pa bodo tudi podatki o letalu in sicer skupno število pristankov in skupni nalet.

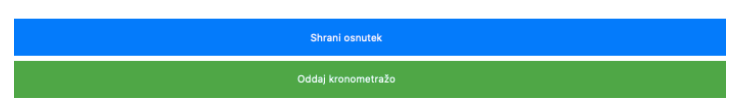

Čisto spodaj se skrivata še opciji "Shrani osnutek" in "Oddaj kronometražo". Osnutek shranimo vedno, ko vnašamo spremembe, kronometražo pa oddamo, ko je letalo pristalo in so vsi vnešeni podatki pravilni. Takrat oddana kronometraža čaka še na potrditev administratorja. Ko jo le ta potrdi, dobi pilot obvestilo in obračun leta na svoj email naslov.

|                                                           | 00:01:57 (2)                          |
|-----------------------------------------------------------|---------------------------------------|
| Ko smo letalo poleteli se gumb za štart spre              | emeni v gumb za odpenjanje,           |
| Višina odklopa                                            | 00:04:16                              |
| nato vpišemo višino, in gu                                | Imb se zopet spremeni v gumb          |
| za pristanek motornega letala. Ko motorno                 | ietalo pristane, pa le se pocakamo na |
| pristanek jadralnega letala.                              |                                       |
| Gašper Kocjančič 🛛 🞽 15:49 🥲 400m 💋 15:54 💁 15:55 🌒 0h 6m |                                       |
| <b>√ 55-3009/BB</b> DG 100                                |                                       |

Tako ima kronometraža vse podatke, ki pa jih vedno lahko popravimo, dokler kronometraže ne oddamo. Oddana kronometraža se obarva modro.

Levo spodaj je v vseh menijih aktiven gumb (belo letalo na črni podlagi) kjer lahko vpišete dnevnega gosta z motornim letalom. To je enako, kot če bi v Velis vpisali obiskovalca. Vpis je enostaven, saj zahteva le nekaj podatkov, kot je razvidno na sliki sodaj. Polje »Pilot« ni obvezen podatek.

|                        |        | <br>J |
|------------------------|--------|-------|
| Lokalni čas pristanka: |        |       |
| 14:11                  |        |       |
| Lokalni čas vzleta:    |        |       |
| 12:30                  |        |       |
| Datum:                 |        |       |
| 15/05/2024             |        |       |
| Pilot:                 |        |       |
|                        |        |       |
| Remarks and Observa    | tions: |       |
|                        |        |       |
|                        |        |       |
|                        | Oddai  |       |

# Sekcije/motorna sekcija

| ÷                                                                             | Motorna sekcija    |                                                                       |
|-------------------------------------------------------------------------------|--------------------|-----------------------------------------------------------------------|
| METAR: LJLJ 151200Z 11007KT 080V140 9999 FEW033 SCT045 BKN057 19/09 Q1012 NO: | SIG<br>Krannetrale | Gašper Kocjančič<br>Moj profil                                        |
| Vođja letenja ni vpisan: <b>Vpiši me</b>                                      |                    | ≣ 🤳 🕕                                                                 |
| Kronometrist: Kocjančič Gašper (14:16 - 23:59)                                |                    | ✤ Sekcije                                                             |
|                                                                               |                    | € Denarnica                                                           |
| <ul> <li>Rezervacija D-ECOC/OC</li> <li>→ 15.05.2024 ob 15:00</li> </ul>      | $\odot$            | <ul> <li>Dokumentacija</li> <li>Uporabniki</li> <li>Izniti</li> </ul> |
| Plan letenja D-ECOC/OC                                                        | >                  | <ul> <li>Prostovoljno delo</li> </ul>                                 |
| Codaj                                                                         | 0                  | eAro<br>Arso Meteo<br>FilghtRadar24<br>Nadzorna plošča                |
|                                                                               | Flota              | Slovenska letališča<br>Video navodila                                 |
|                                                                               | D-ECOC             | eAvio<br>Powered by <b>eAvio</b>                                      |

Kot pri jadralni sekciji, so tudi v motorni podobne funkcionalnosti. Razlika je v tem, da ob kliku na koledar rezerviramo letalo in se vpišemo v plan letenja. Ko to storimo, lahko po končanem letenju vpišemo svoj let v kronometražo.

| Denarnica          |                                                                             |                         |
|--------------------|-----------------------------------------------------------------------------|-------------------------|
| ÷                  | Denamica                                                                    |                         |
|                    |                                                                             |                         |
| Aktivni paketi     |                                                                             |                         |
|                    | Klubska Članarina                                                           | Gašper Kocjančič        |
|                    | Aeroklub ALC Lesce                                                          | Moj profil              |
|                    | <b>31.12.2024</b><br>Datum poteka                                           | ل ال 🗉 🖬                |
|                    | See Details                                                                 | ✤ Sekcije               |
|                    |                                                                             | € Denarnica             |
|                    |                                                                             | 🖻 Dokumentacija         |
| Stanje             |                                                                             | 🐣 Uporabniki            |
|                    |                                                                             | B∕r Izpiti              |
|                    | 197,38 €                                                                    | Prostovoljno delo       |
|                    | 197,38 €*                                                                   |                         |
|                    | stanje računa                                                               |                         |
|                    | Napolni račun                                                               | eAro<br>Arso Meteo      |
|                    |                                                                             | FlightRadar24           |
|                    | <ul> <li>* Stanje z rezerviranimi sredstvi (odprte kronometraže)</li> </ul> | Nadzorna plošča         |
|                    |                                                                             | Slovenska letališča     |
| Zadnje transakcije |                                                                             | T Filtri Video navodila |
| <u>►</u>           | Ni več transakcij                                                           | eAvio                   |
|                    |                                                                             |                         |
|                    |                                                                             | Powered by eAvio        |

V denarnici imamo vpogled v aktivne pakete, kot je npr. klubska članarina, ali paket šolanja. Spremljamo lahko svoje stanje in napolnimo račun.

#### <u>Dokumentacija</u>

| ÷                | Dokumentacija |                                        |
|------------------|---------------|----------------------------------------|
| Cenik            | 0             |                                        |
| Jadralna sekcija | 0             | Gašper Kocjančič<br>Moj profil         |
| Motorna sekcija  | 0             | E J. U Sekcije                         |
|                  |               | € Denarnica                            |
|                  |               | Dokumentacija                          |
|                  |               | 🕑 Izpiti                               |
|                  |               | Prostovoljno delo                      |
|                  |               |                                        |
|                  |               | eAro                                   |
|                  |               | Arso Meteo                             |
|                  |               | FlightRadar24                          |
|                  |               | Nadzorna piosca<br>Slovenska letališča |
|                  |               | Video navodila                         |
| ×                |               | eAvio                                  |
|                  |               | Powered by eAvio                       |

V meniju Dokumentacije bodo na voljo različni dokumenti kot so priročniki, ceniki, ipd. Dokumenti so na voljo za vse uporabnike, administrator pa lahko nekatere dokumente omeji samo na določene skupine uporabnikov ali posameznike. Dobrodošli so predlogi, katere dokumente želite, da naložimo.

#### <u>Uporabniki</u>

Ob kliki na gumb Uporabniki se odpre seznam vseh članic in članov. Poleg so napisani tudi kontaktni podatki.

| <u>Izpiti</u>                                                                        |                                                                                                    |
|--------------------------------------------------------------------------------------|----------------------------------------------------------------------------------------------------|
| ¢ Izpiti                                                                             |                                                                                                    |
| Nerešeni izpiti                                                                      |                                                                                                    |
| LICENCA Eksploatacija letališča Lesce - piloti jadralnih letal<br>Valid: NI VELJAVNO | Gašper Kocjančič<br>Moj profil                                                                                                    |
| LICENCA, Eksploatacija DG-101<br>Valid: NI VELJAVNO                                  | <ul> <li>Image: Book of the second second seco</li></ul> |
| LICENCA <sup>)</sup> Eksploatacija DG-300<br>Valid: NI VELJAVNO                      | <ul> <li>Dokumentacija</li> <li>Uporabniki</li> <li>Izpiti</li> </ul>                                                                                                    |
| LICENCA, Eksploatacija Delfin-3<br>Valid: NI VELJAVNO                                | Prostovoljno delo                                                                                                    |
| LICENCA Eksploatacija Astir CS<br>Valid: NI VELJAVNO                                 | earo<br>Arso Meteo<br>FilghtRadar24<br>Nadzorna plošča                                                                                                    |
| LICENCA Eksploatacija Blanik L-13A<br>Valid: NI VELJAVNO                             | Slovenska letališča<br>Video navodila<br>eAvio                                                                                                    |
| LICENCA Eksploatacija Blanik L-23<br>Valid: NI VELJAVNO                              | Powered by <b>eAvio</b>                                                                                                    |

V sezoni 2025 bomo dosedanje eksplotacije nadomestili z elektronskimi izpiti. Nekateri so že na voljo in jih lahko za vajo tudi rešite. Če opazite kakšne nepravilnosti nas prosim obvestite. Eksploatacije jadralnih letal so še v razvojni fazi, ker menimo, da sedanje niso primerne za splošno uporabo. V letu 2024 bodo zato v uporabi dosedanje eksploatacije, ki se nahajajo v papirni obliki.

# Prostovoljno delo

| b dela<br>oden je trave<br>četek<br>tis (06/0204, 12:56<br>nec<br>15/05/2024, 13:56<br>bombe<br>Uorabnik<br>Uorabnik | ocjančič<br>rofi<br>- U |
|----------------------------------------------------------------------------------------------------|-------------------------|
| s dela<br>sénje trave  sénje trave sénje trave sénje tr                                                                                                    | cija                    |
| dianje trave dianje trave dian                                                                                                    | cija                    |
| četek     Import       15/05/2024, 12:56     Import       15/05/2024, 13:56     Import       15/05/2024, 13:56     Import                                                                                                    | cija                    |
| Is[05/2024, 12:56  nec Is[05/2024, 13:56  Dombe  Uporabile  Uporabile  Uporabile  Uporabile  Uporabile  Uporabile  Uporabile  Uporabile  Uporabile  Uporabile  Uporabile  Uporabile  Uporabile  Uporabile  Uporabile Uporabile Uporabile Up                                                                                                    | cija                    |
| nec <ul> <li>social</li> <li>social</li> <li>bonobe</li> <li>bonobe</li> <li>bonob</li></ul>                                                                                                    | cija                    |
| 15/05/2024, 13:58 € Denarrica<br>tombe © Dokument<br>© Uporabnik<br>© Lipiti<br>> Prostovaj<br>Oddaj                                                                                                    | cija                    |
| oombe > Dokumant                                                                                                    | cija                    |
| Uporabnik      Vrostovik      Vorostovik      Vorostovik                                                                                                    |                         |
| © Izpiti<br>Prostovoj<br>Oddaj                                                                                                    |                         |
| ➢ Prostovoj<br>Oddaj                                                                                                    |                         |
| Oddaj                                                                                                    | io delo                 |
|                                                                                                    |                         |
| Prekliči eAro                                                                                                    |                         |
| Arso Meteo                                                                                                    |                         |
| FijhtRadar2a                                                                                                    | Į į                     |
| Nazzoria ploi                                                                                                    | ca<br>uxx-              |
| Storeta lite                                                                                                    | isca                    |
|                                                                                                    |                         |
| eAvio                                                                                                    |                         |
|                                                                                                    |                         |
|                                                                                                    |                         |

Za vodenje evidenc delovnih ur je v sistemu eAvio možen vpis opravljenega prostovljnega dela. Člani, ki so s strani UO AK ALC določeni za potrjevanje posameznih opravil, opravljena dela pregledajo ter potrdijo. Ob potrditvi pa vsak član vidi, koliko ur mora še opraviti v obdobju tekočega leta.

Zadnje novice/hitri kontakti/odjava iz sistema

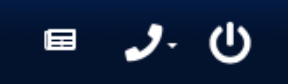

Če kliknemo prvi gumb, se nam odpre okno zadnje novice, drugi gumb so hitri kontakti (administracija in upravnik), tretji gumb pa je namenjen izpisu iz sistema.

**Pomembno je**, v kolikor smo prijavljeni na klubski tablici ali na računalniku v hangarju, **da se iz eAvie po končanem delu tudi izpišemo.** Ena od razlik med Velisom in eAvio je v tem, da ne bo obstajal univerzalni profil, ki bo na voljo vsem, ampak bo za vse vnose potreben vpis z lastnim uporabniškim imenom.

# Nadzorna plošča

| <b><i>z</i></b> Avio <sup>club</sup> | AK ALC Lesce | Q Press / to search |              |                                                                 |            | Front-end  | 🕑 kocjančič.gašper 🗸 |
|--------------------------------------|--------------|---------------------|--------------|-----------------------------------------------------------------|------------|------------|----------------------|
| CASH FLOW                            | Pregled nale | ta                  |              |                                                                 |            | Pre        | nesi Report 🗸        |
| CLUB MANAGEMENT<br>CREDENTIALS       | DATUM OD     | DATUM DO            | SEKCIJA      | UPORABNIK                                                       | NAMEN LETA | TIP LETALA | REG. LETALA          |
| FLEET                                | 15/05/2024 🗸 | 15/05/2024 🗸        | v            | Pilot Pllžitoli                                                 | •          | •          | · •                  |
| GUESTS                               |              |                     | Brovezan zec | Išči                                                            |            |            |                      |
|                                      |              |                     |              | Ni rezultatov za izbrane filtre                                 |            |            |                      |
| TESTING                              |              |                     | © 20:        | 24 <u>eAvio d.o.o.</u> · v1.23.0 · <u>Manual</u>   <u>Chang</u> | elog       |            |                      |
| TRAINING                             |              |                     |              |                                                                 |            |            |                      |
| Custom Email<br>Sender               |              |                     |              |                                                                 |            |            |                      |
|                                      |              |                     |              |                                                                 |            |            |                      |
| Pregled naleta<br>Pregled transakcij |              |                     |              |                                                                 |            |            |                      |
| 苗 Planner                            |              |                     |              |                                                                 |            |            |                      |
| 🛱 Koledar<br>koordinatorjev          |              |                     |              |                                                                 |            |            |                      |
| L Activity Logs                      |              |                     |              |                                                                 |            |            |                      |
| Translations                         | -<br>-       |                     |              |                                                                 |            |            |                      |

Ko kliknemo na gumb »Nadzorna plošča«, se moramo ponovno vpisati v sistem. To je "ozadje" oziroma tako imenovani »backend« celotnega sistema, kjer imajo uporabniki lahko različno dodeljene pravice kaj lahko uporabljajo.

### Pregled naleta

| Pregled naleta | 3            |               |                                            |                        |            |           | Prene | esi Report 🗸 |    |
|----------------|--------------|---------------|--------------------------------------------|------------------------|------------|-----------|-------|--------------|----|
| DATUM OD       | DATUM DO     | SEKCIJA       | UPORABNIK                                  |                        | NAMEN LETA | TIP LETAL | A     | REG. LETA    | LA |
| 15/05/2024 🗸   | 15/05/2024 🗸 | □ Povezan Let | ☑ Pilot ☑ Učitelj                          | *                      | •          |           | ~     |              | ~  |
|                |              |               | lšči                                       |                        |            |           |       |              |    |
|                |              |               | Ni rezultatov za izbrar                    | e filtre               |            |           |       |              |    |
|                |              | © 2024        | 4 <u>eAvio d.o.o.</u> • v1.23.0 • <u>M</u> | anual   <u>Changel</u> | <u>og</u>  |           |       |              |    |

V nadzorni plošči imamo možnost pregleda naleta. Izpolnimo željene parametre in si izvozimo nalet v obliki .pdf, .excel ali .csv. Izvoz bo možen tudi v obliki, ki bo enaka Operativnemu dnevniku zrakoplova.

# Koledar koordinatorjev

| Keendinetenii       |     |     |     |     |     |     |     |        |       | :   | sre. 1 | .5. 5. | čet. | 16. 5 |     |     |     |     |     |     |     |     |     |     |
|---------------------|-----|-----|-----|-----|-----|-----|-----|--------|-------|-----|--------|--------|------|-------|-----|-----|-----|-----|-----|-----|-----|-----|-----|-----|
| Koordinatorji       | 08h | 09h | 10h | 11h | 12h | 13h | 14h | 15h    | 16h   | 17h | 18h    | 19h    | 08h  | 09h   | 10h | 11h | 12h | 13h | 14h | 15h | 16h | 17h | 18h | 19h |
| Kronometrist        |     |     |     |     |     |     | Koc | jančič | Gašpe | er  |        | •      |      |       |     |     |     |     |     |     |     |     |     |     |
| Pilot uvodnih letov |     |     |     |     |     |     |     |        |       |     |        |        |      |       |     |     |     |     |     |     |     |     |     |     |
| Vlečni pilot        |     |     |     |     |     |     |     |        |       |     |        |        |      |       |     |     |     |     |     |     |     |     |     |     |
| Vodja letenja       |     |     |     |     |     |     |     |        |       |     |        |        |      |       |     |     |     |     |     |     |     |     |     |     |
|                     |     |     |     |     |     |     |     |        |       |     |        |        |      |       |     |     |     |     |     |     |     |     |     |     |
|                     |     |     |     |     |     |     |     |        |       |     |        |        |      |       |     |     |     |     |     |     |     |     |     |     |
|                     |     |     |     |     |     |     |     |        |       |     |        |        |      |       |     |     |     |     |     |     |     |     |     |     |
|                     |     |     |     |     |     |     |     |        |       |     |        |        |      |       |     |     |     |     |     |     |     |     |     |     |
|                     |     |     |     |     |     |     |     |        |       |     |        |        |      |       |     |     |     |     |     |     |     |     |     |     |

© 2024 eAvio d.o.o. + v1.23.0 + Manual | Changelog

Kot smo že navajeni iz sistema Velis, bomo tudi v eAvio vpisovali dežurstva za kronometriste, vodje letenja, pilote uvodnih letov in pilote vlečnih letal. Zaželjeno ja da z vpisovanjem začnete čimprej. Kratka video navodila najdtete na <u>povezavi</u>.

To so povzete osnovne funkcionalnosti. Možnosti pa je še veliko, le-te pa bomo postopoma uvajali. Nekatere od teh so:

- Maintenance Logs,
- Aircraft Resources,
- Training Lessons,
- Training Records,

ter ena najbolj zanimivih opcij, plačevanje oziroma nakazilo članarine, naleta in opravljanje ostalih finančnih transakcij v realnem času preko popularnega Flika.

Za vse vprašanja, želje, ideje, predloge in pripombe prosim pišite na naslov gasper.kocjancic@alc.si, eavio@alc.si, ali pokličite na 040 951 285

Gašper Kocjančič

Lesce, 21.5.2024